# **Technical** User Guide

RoboColumns

Search: Astrea Bioseparations

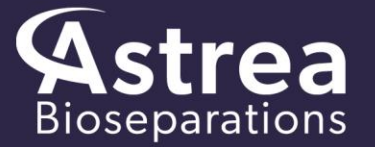

PURITY by DESIGN

# INTRODUCTION

RoboColumns are miniaturised chromatography columns, available pre-packed with Astrea Bioseparations' range of chromatography adsorbents and resins.

Suitable for use in a range of applications including high-throughput screening of chromatography media, optimization of process conditions, and scale-down experimental work, RoboColumns are supplied as a row of eight pre-packed columns in volumes of 200  $\mu$ L. Multiple rows can be arranged onto a 96-well array plate for parallel experiments.

All chromatography media used in the RoboColumns is available in larger pre-packed columns and in bulk for use at scale.

RoboColumns are designed for use with automated robotic liquid handling systems, such as the Freedom EVO<sup>®</sup> from Tecan.

### Properties of RoboColumns

Technical characteristics of RoboColumns

| COLUMN VOLUME:                   | 200 µL                                                                       |
|----------------------------------|------------------------------------------------------------------------------|
| BED HEIGHT:                      | 10 mm                                                                        |
| COLUMN INNER DIAMETER:           | 5 mm                                                                         |
| COLUMN MATERIAL:                 | Polypropylene                                                                |
| CHEMICAL STABILITY:              | All commonly used aqueous buffers and co-solvents,<br>pH 1 - 14 <sup>1</sup> |
| AVOID:                           | Halogenated organic solvents, hexane                                         |
| STORAGE SOLUTION:                | IEX: 20% Ethanol, 150 mM NaCl<br>HIC: 20% EtOH                               |
| RECOMMENDED STORAGE TEMPERATURE: | 2 - 30 °C                                                                    |
| MAXIMUM WORKING PRESSURE:        | Up to 8 bar (116 psi g)                                                      |
| FLOW RATE CAPABILITIES:          | 16 - 1000 cm/h²                                                              |

<sup>1</sup> The pH stability of the packed chromatography media should be adhered to for operation. Refer to the respective Technical User Guide for this information.

<sup>2</sup> The maximum operational flow rate of the packed chromatography media should be adhered to for operation. Refer to the respective Technical User Guide for this information.

# **Operating Instructions**

RoboColumns are intended for use with robotic liquid handling systems only. The below information outlines equipment needed for using RoboColumns with the Tecan Freedom  $\mathsf{EVO}^{\circledast}$  workstation.

| Equipment                                 | Details                                                                                                    | Advice                                                                                                    |
|-------------------------------------------|----------------------------------------------------------------------------------------------------|----------------------------------------------------------------------------------------------------|
| 96-well base plate                        | Arrange up to 96 individual<br>RoboColumns onto the 96-well<br>array plate according to<br>application requirements.                                                               | <ul> <li>Do not mix short (50, 100, 200 μL) and long (450, 500, 600 μL) RoboColumns.</li> <li>Ensure each RoboColumn is securely in place in the 96-well array plate prior to use.</li> </ul>                                                                                                    |
| Te-Chrom <sup>™</sup> module1             | Use the Te-Chrom <sup>™</sup> module to<br>integrate the RoboColumn array<br>plate onto the height adjustable<br>robotic worktable.                                                | <ul> <li>Use the Te-Chrom<sup>™</sup> module in combination with a plate stacker (Te-Stack<sup>™</sup>) for optimized handling and storage of collection plates.</li> <li>Use the waste container to drain off solvents not required for analysis, e.g., conditioning, regeneration solvents.</li> <li>Ensure the RoboColumn array is in an appropriate location relative to the collection plate before starting the experiment.</li> </ul> |
| Te-Chrom <sup>™</sup> Shuttle             | Use the Te-Chrom <sup>™</sup> Shuttle to<br>move a collection plate under<br>the RoboColumn array plate to<br>fractionate the flow-through<br>coming from each column's<br>outlet. | • Use the RoMa arm to transport the collection plate from a pre-defined transfer position to any destination on the robotic worktable (e.g., plate reader, hotels, auto sampler, etc.) for further analysis (e.g., UV measurement, ELISA, HPLC, MS, etc.).                                                                                                    |
| Te-Chrom <sup>™</sup> Wizard <sup>2</sup> | Use the Te-Chrom™ Wizard to                                                                                                    | • Use the plate layout configurator to assign                                                                                                    |
|                                           | configure the chromatographic<br>process and to set all process<br>relevant parameters, e.g.,<br>volume, flow rate, etc.                                                           | <ul> <li>labels such as resin name and column type.</li> <li>Use the neutralization option to adjust the pH of the fractions after acidic mAb elution.</li> <li>Consult with Tecan for application-specific needs.</li> </ul>                                                                                                    |
| Plate reader                              | Use the plate reader for data<br>evaluation, e.g., UV<br>measurement and<br>determination of protein<br>concentration.                                                             | <ul> <li>Calculate the precise volume of your<br/>collection fractions for subsequent data<br/>plotting.</li> </ul>                                                                                                    |
| Reagent and sample reservoirs             | A wide variety of troughs,<br>tubes, and plates can be<br>positioned onto the robotic<br>worktable using the appropriate<br>Tecan carrier.                                         | <ul> <li>Use an 8-, 48- or 96-deep well reservoir to<br/>prepare buffer solution/s.</li> </ul>                                                                                                    |

Recommended equipment for robotic handling of RoboColumns

| Collection plate       Use any type of multi-well plate         which matches the ANSI/SDS         standard (UV- or non-UV         readable). | <ul> <li>Use a half area 96-well microplate to collect fractions with a volume of 25 µL to 175 µL.</li> <li>Use a standard 96-well microplate to collect fractions with a volume of 75 µL to 340 µL.</li> <li>Use 96-deep well reservoirs to collect high volume fractions up to 2.0 mL. 1x 5mL Octyl PuraBead<sup>®</sup> HF</li> </ul> |
|----------------------------------------------------------------------------------------------------|----------------------------------------------------------------------------------------------------|
|----------------------------------------------------------------------------------------------------|----------------------------------------------------------------------------------------------------|

<sup>1</sup> For more detailed information about the Te-Chrom Module, see the Te-Chrom Operating Manual from Tecan. <sup>2</sup> For more detailed information about the Te-Chrom Wizard, see the Te-Chrom Wizard Software Manual from Tecan.

It is recommended that samples are clarified before application to the RoboColumns to prevent impairment of use by blocking the frits.

When utilizing RoboColumns for high throughput screening and process development, using Design of Experiment (DoE) for the experimental set-up is recommended. This allows for multiple conditions and parameters to be evaluated simultaneously, including pH and salt concentrations.

For experimental set-up and the configuration of the 96-well array plate with the Freedom Evo<sup>®</sup>, the Te-Chrom<sup>™</sup> Wizard is recommended. The Te-Chrom<sup>™</sup> Wizard is a dialog-based graphic user interface offered by Tecan developed for the use of RoboColumns. The software provides the possibility to configure hardware, plate layout, and the chromatographic process as well as to set all process relevant chromatographic parameters without direct script writing.

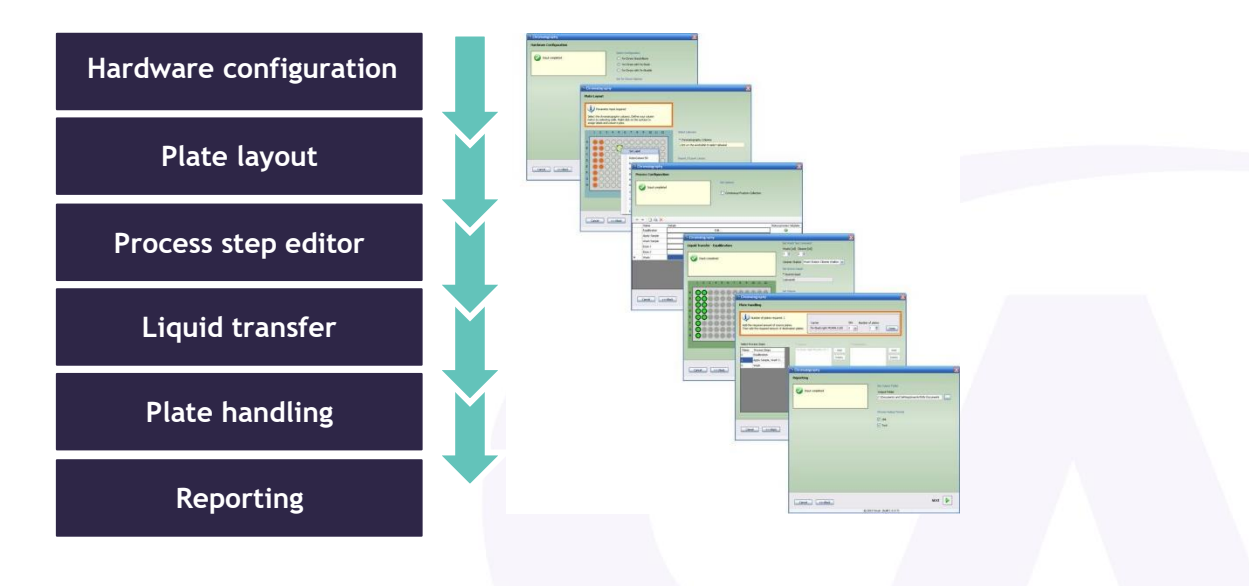

### **Protocol for Use**

The below protocol is intended as a basic general example, and adjustments will be necessary depending on the application. Refer to the Te-Chrom<sup>™</sup> Wizard Software Manual from Tecan for further information.

To operate the RoboColumn units safely and effectively, the user must be familiar with the use of robotic workstations and have background knowledge of chromatography. The Freedom  $EVO^{\circ}$  workstation should be equipped with Te-Chrom<sup>T</sup> Module and Te-Chrom<sup>T</sup> Shuttle.

| Step | Instruction                                                                                                    | Image |
|------|----------------------------------------------------------------------------------------------------|-------|
| 1.   | Remove the bottom cover seal<br>and arrange rows of RoboColumns<br>in a 96-well array plate.<br>Remove the top seals. |       |
| 2.   | Remove excess storage buffer by<br>blotting the 96-well array plate<br>upside down on tissue paper.                   |       |

#### Setting up the RoboColumn array plate:

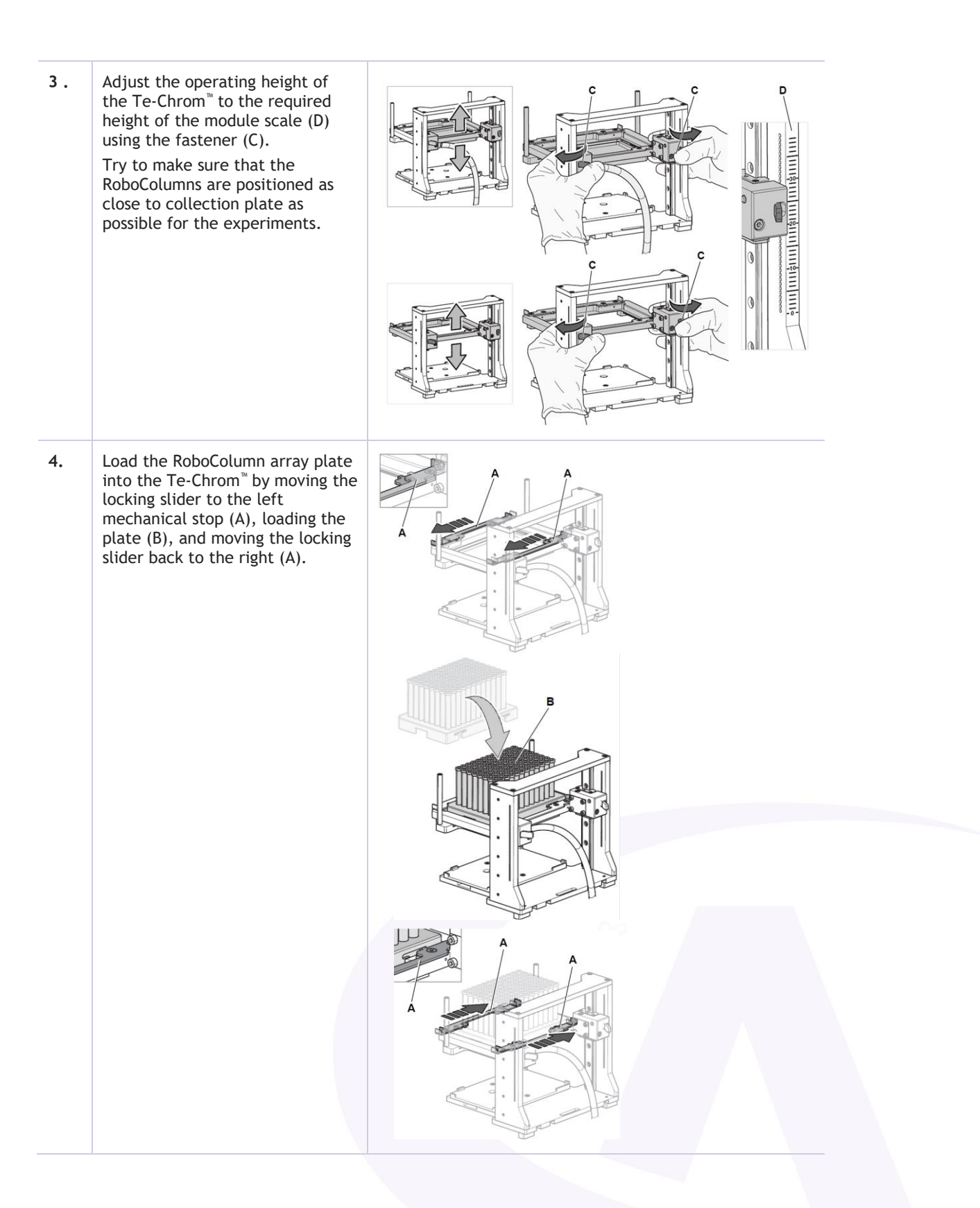

#### Setting up the Te-Chrom<sup>™</sup> Wizard:

| Step | Instruction                                                                                                    | Image                                                                                                    |
|------|----------------------------------------------------------------------------------------------------|----------------------------------------------------------------------------------------------------|
| 1.   | Configure the Te-Chrom <sup>™</sup><br>hardware by selecting the<br>appropriate configuration and<br>options, and defining a transfer<br>position for the collection plate.                                                                                                    |                                                                                                    |
| 2.   | Configure the plate layout by<br>selecting the RoboColumn<br>labware, defining the matrix<br>and dimensions of the columns,<br>labelling the samples<br>appropriately, and<br>importing/exporting the plate<br>layout.                                                                                                    | Chromatography       X         Plate Layout       Image: Constraint of required in a software to constraint of the chromatography channes.         Sect Laboure       Image: Constraint of the constraint of the constraint of the |
| 3.   | Define the workflow by setting<br>individual steps using the Te-<br>Chrom <sup>™</sup> Wizard Process<br>Configuration.<br>The Continuous Fraction<br>Collection option allows<br>fractions to be collected over<br>multiple plates without leaving<br>gaps between process steps to<br>optimise the use of collection<br>plates. | Chromatography       X         Process Configuration       Set Options         Imput completed       Continuous Fraction Collection         Imput completed       Continuous Fraction Collection         Imput completed       Edt         Imput completed       Edt         Imput completed                                                                                                    |
| 4.   | Define the parameters for each<br>workflow process step:<br>a) Process step<br>Define the step name, and<br>select 'Process Full Plate' to<br>process the full 99-column array<br>plate. If this is not selected, the<br>workflow set out in step 3 will<br>be carried out individually<br>column by column.                      | Set Name<br>Process Step Name<br>Equilibration<br>Process Full Plate                                                                                                    |

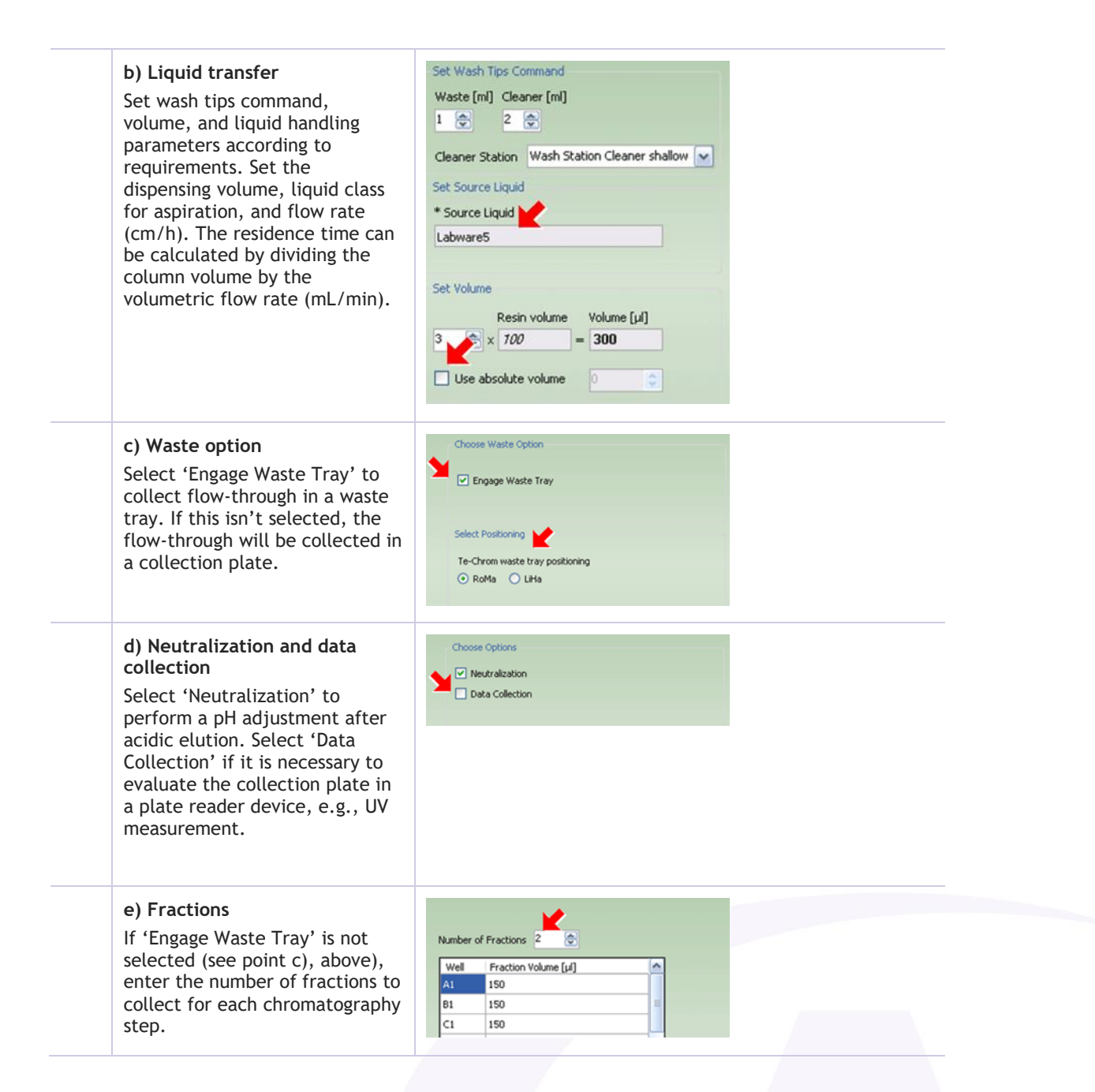

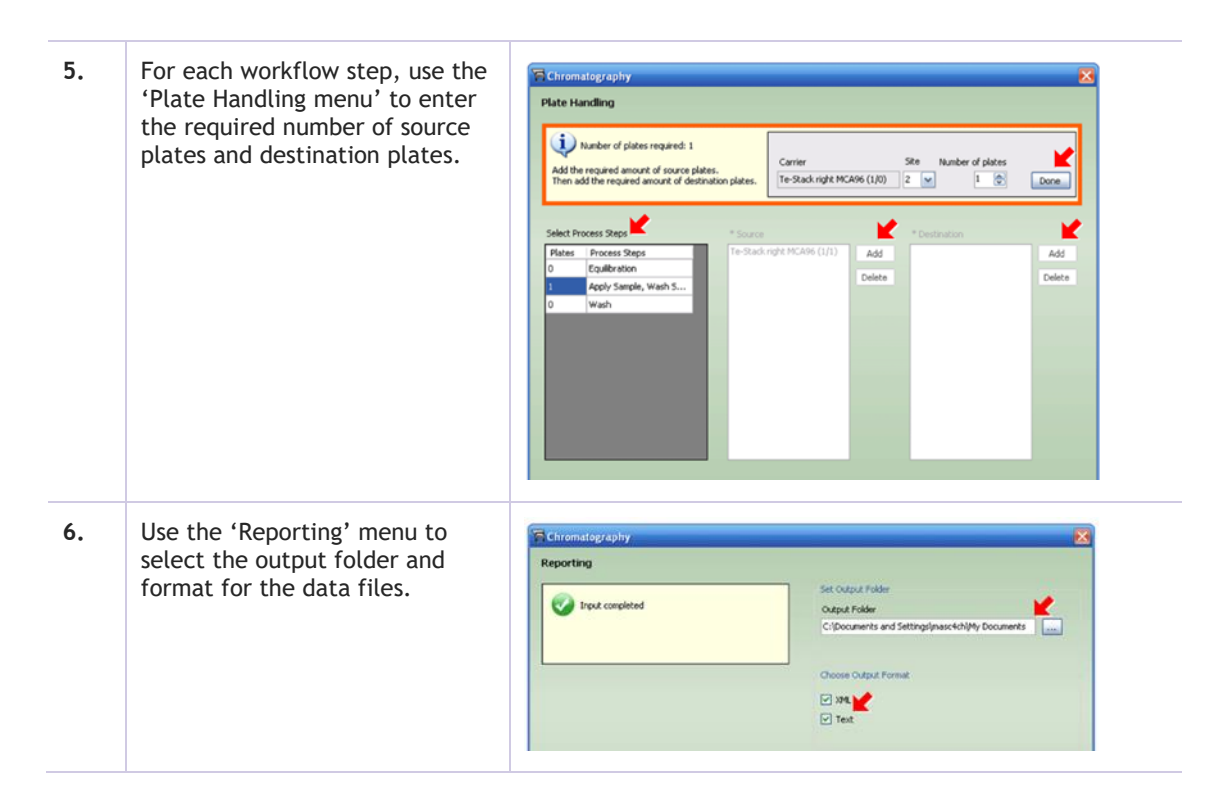

After the experimental set-up is complete, the Te-Chrom<sup>™</sup> Wizard will generate a method in Freedom EVOware<sup>®</sup> software automatically.

Once all workflow parameters are defined, and the worktable is properly arranged, run the method, making sure that all required solvents and consumables (e.g., collection plates) are in the designated positions on the robotic worktable.

Evaluate the data by determining the precise fraction volumes and protein concentrations with an appropriate plate reader, using UV measurement for the protein concentrations. Use robotic arms to transfer the collection plate to another location on the worktable or to a secondary device for further analysis after path length detection.

Plot the UV data against the fraction volumes to create a pseudo-chromatogram of the run completed, making sure blank values of solvents are subtracted from the UV data before plotting. The plot may look similar to the below example, depending on the nature of the run being completed:

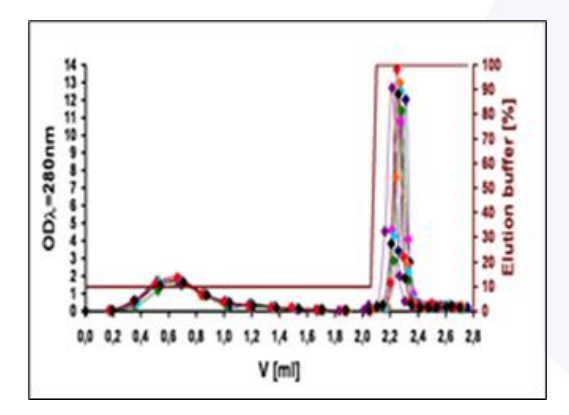

The RoboColumns can be regenerated using the conditions stated in the relevant chromatography media user guide. Recommended storage conditions can also be found in the relevant user guide, or in the Technical Characteristics table at the start of this brochure.

### Troubleshooting

| Problem                                                                                                    | Possible causes                                                                                                    | Actions                                                                                                    |
|----------------------------------------------------------------------------------------------------|----------------------------------------------------------------------------------------------------|----------------------------------------------------------------------------------------------------|
| The RoboColumns are blocked/clogged.                                                                           | <ul> <li>The sample is too viscous.</li> <li>There is too much cell debris in the sample.</li> <li>The column has been regenerated and used for too many cycles.</li> </ul> | <ul> <li>Increase dilution of the cell paste before lysis or dilute after the lysis.</li> <li>Centrifuge and/or filtrate the sample if unclarified sample has been used.</li> <li>Reduce the number of cycles.</li> </ul>                                       |
| The RoboColumns are leaking.                                                                                   | <ul> <li>Columns are clogged.</li> <li>The o-ring seal is damaged.</li> <li>The insertion depth of the robotic needle is incorrect.</li> </ul>                              | <ul> <li>U Refer to clogged actions listed above.</li> <li>Check the taught X- and Y-coordinates for<br/>RoboColumn labware for precision.</li> <li>Verify correct insertion depth of the<br/>robotic needle (16 mm from the top of the<br/>column).</li> </ul> |
| The RoboColumns<br>become separated<br>from the 96-well array<br>plate when the robotic<br>needles are lifted. | <ul> <li>The RoboColumns are not<br/>securely fixed into the 96-well<br/>array plate.</li> </ul>                                                                            | • Ensure each row of RoboColumns is securely mounted in the 96-well array plate prior to use (an audible click indicates that columns are securely in place).                                                                                                   |
| Low protein recoveries<br>in the elution<br>fractions.                                                         | • The residence time for sample loading is too low                                                                                                    | • Decrease the flow rate for sample loading to increase the residence time.                                                                                                    |

## **ORDER INFORMATION**

| Code        | Description                                       | Pack Size |
|-------------|---------------------------------------------------|-----------|
| 4520-PC3450 | CM PuraBead® HF RoboColumns, 200 µL               | Row of 8  |
| 4520-PC3451 | DEAE PuraBead® HF RoboColumns, 200 µL             | Row of 8  |
| 4520-PC3452 | Q PuraBead® HF RoboColumns, 200 µL                | Row of 8  |
| 4520-PC3453 | SP PuraBead® HF RoboColumns, 200 µL               | Row of 8  |
| 4520-PC3408 | Phenyl PuraBead® HF RoboColumns, 200 µL           | Row of 8  |
| 4520-PC3416 | Butyl PuraBead® HF RoboColumns, 200 µL            | Row of 8  |
| 4520-PC3426 | Hexyl PuraBead® HF RoboColumns, 200 µL            | Row of 8  |
| 4520-PC3455 | Octyl PuraBead® HF RoboColumns, 200 µL            | Row of 8  |
| 4520-PC3250 | EtoxiClear <sup>®</sup> RoboColumns, 200 μL       | Row of 8  |
| 4520-PC3904 | Fabsorbent <sup>™</sup> F1 HF RoboColumns, 200 µL | Row of 8  |
| 4520-PC3160 | Insulin Adsorbent RoboColumns, 200 µL             | Row of 8  |
| 4520-PC0320 | p-Aminobenzamidine A6XL RoboColumns, 200 $\mu$ L  | Row of 8  |
| 4520-PC9501 | PE PuraBead <sup>®</sup> 6HF RoboColumns, 200 μL  | Row of 8  |
| 4520-PC3260 | HCPure <sup>™</sup> RoboColumns, 200 μL           | Row of 8  |

96-well array plate and additional cover seals can be purchased directly from Repligen GmbH.

### +44 (0) 1223 433 800 | astreabioseparations.com

sales@astrea-bio.com | techsupport@astrea-bio.com | quality@astrea-bio.com

Global bases in North America, Canada and Cambridge UK HQ: Horizon Park, Barton Road, Comberton, Cambridge, CB23 7AJ, UK

Issue Date: 02 May 2023 CCR Number: N/A - additional columns added Author Name: L Pepperell QA Reviewer Name: R Hawkins

Images and content in this document are reproduced courtesy of Repligen GmbH. All trademarks, trade names, trade dress, product names and logos appearing on this document are the property of Astrea UK Services Limited or their respective owners. RoboColumns are packed by, and RoboColumn® is a trademark of Repligen GmbH. Freedom EVO®, Freedom EVOware®, Te-Chrom® and Te-Stack® are trademarks of Tecan Trading AG. Copyright © 2023 Astrea Bioseparations Ltd. All rights reserved.

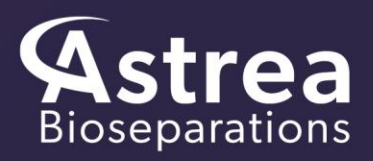